## SONY

# **SmartBand SWR10**

Log your day. Log your life. Life-logging accessory with motion tracking, vibration notifications and music remote

## **Key Features**

- Accelerometer to track your walking, running and sleeping
- Notifications: device out-of-range, SMS, calls, smart alarm and more
- Waterproof IP58 rated at 1.5 metres depth for up to 30 minutes in fresh water
- Easy one-touch pairing and connecting with NFC

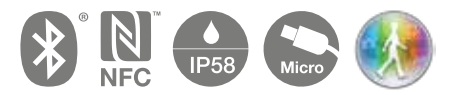

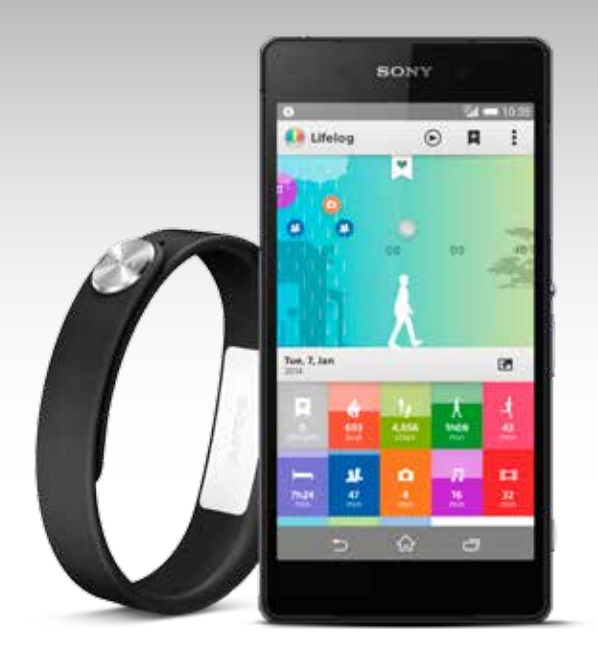

Step 5 Smart Connect will

prompt you to install

SmartBand SWR10

and Lifelog apps

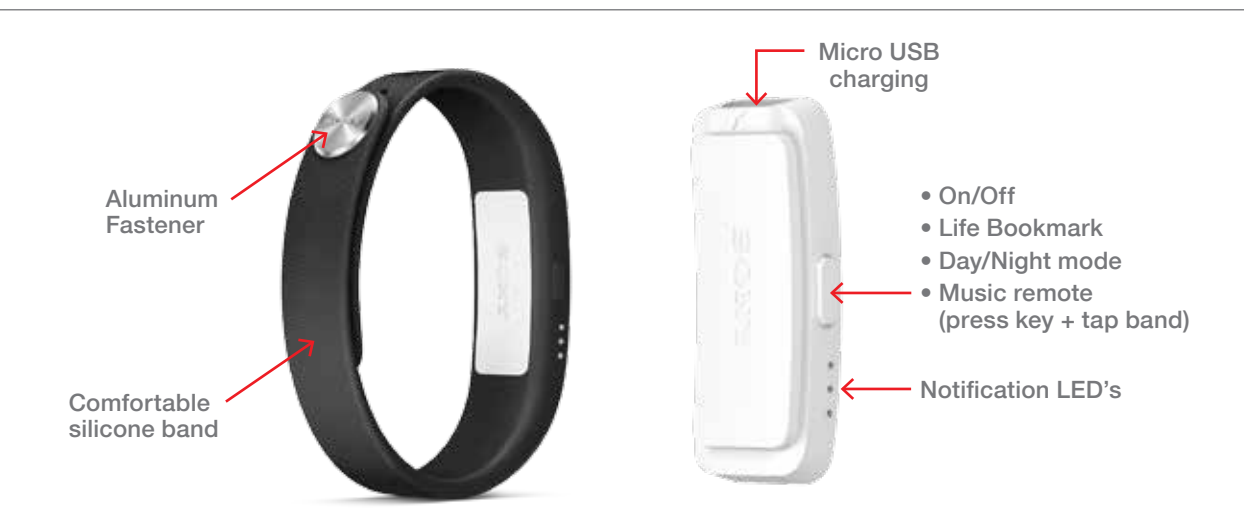

## **Getting Started**

- 1. Enable NFC (Near Field Communications) on your smartphone.
- 2. With screen unlocked, tap the smartphone to the SmartBand, install the SmartConnect app when prompted. (Smart Connect is pre-installed on Sony smartphones.)
- 3. Tap smartphone to the SmartBand, the SmartConnect application will launch.
- 4. On Non-Sony Xperia devices follow on-screen instructions to install SmartBand and Lifelog apps.

#### Xperia Device

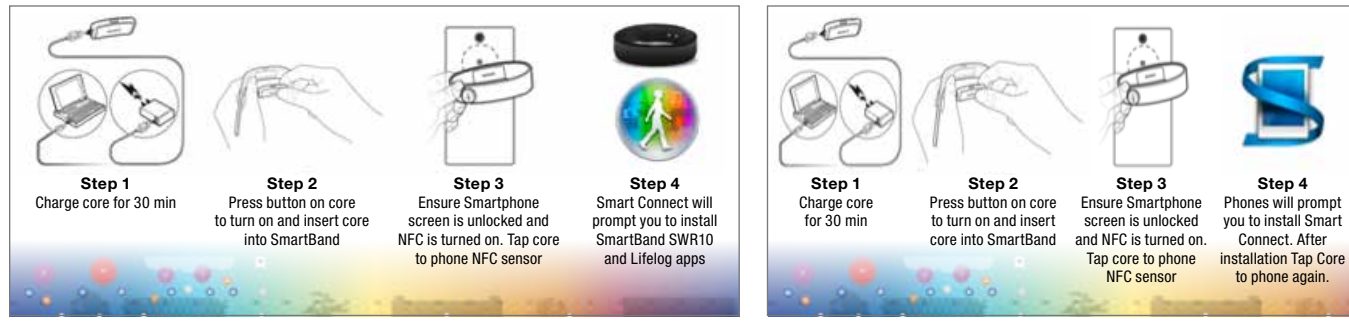

Non-Xperia Device

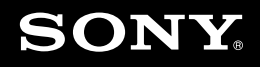

## FAQ's

#### 1) I can't create a Sony Entertainment Network (SEN) account through the Lifelog app on my smartphone

- a. Make sure your smartphone has an active Internet connection.
- b. At this time, login to Lifelog with SEN account is only for Sony Xperia smartphones. If your smartphone is of another manufacturer, you can use your Gmail account for your Lifelog login. (In a future update for Lifelog, login with SEN account will be available for non-Sony smartphones.)

#### 2) I can't set up my SmartBand to work with my Android<sup>™</sup> device

- a. Make sure your SmartBand is charged and turned on.
- b. Make sure that the software version of your Android<sup>™</sup> device is Android<sup>™</sup> 4.4 or later and that your Android<sup>™</sup> device supports the Bluetooth<sup>®</sup> 4.0 low energy standard.
- c. Make sure you have installed or updated the Smart Connect application to the latest version from Google Play<sup>™</sup>.
- d. Reset your SmartBand and reattempt to set it up to work with your Android<sup>™</sup> device. See Instructions below

#### **Resetting your SmartBand**

- 1. If your SmartBand behaves in an unexpected manner or if you want to connect it to a new device, turn off your SmartBand.
- 2. Press and hold down the power key until you feel four short vibrations and notification light A starts flashing.

### What You Need

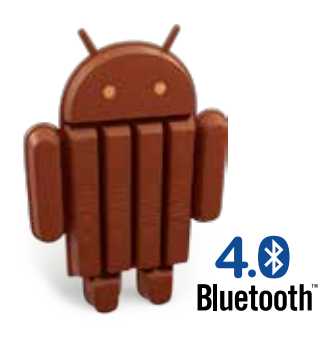

Android 4.4 Kit Kat Bluetooth low energy

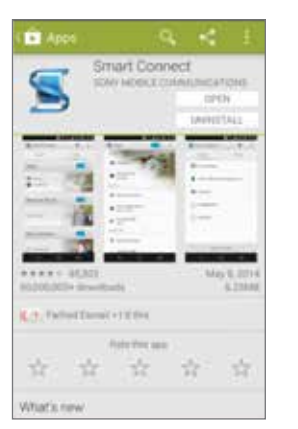

Smart Connect app

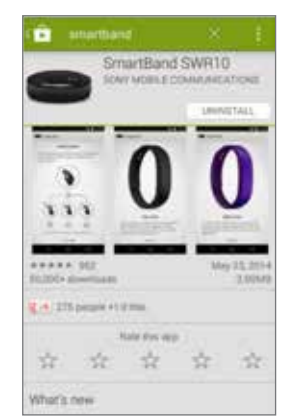

SmartBand SWR10 app

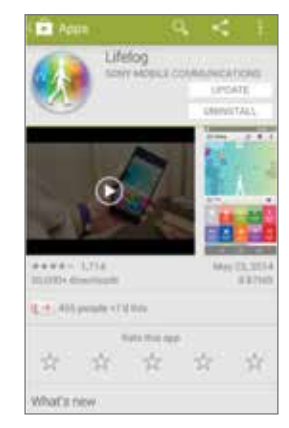

Lifelog app

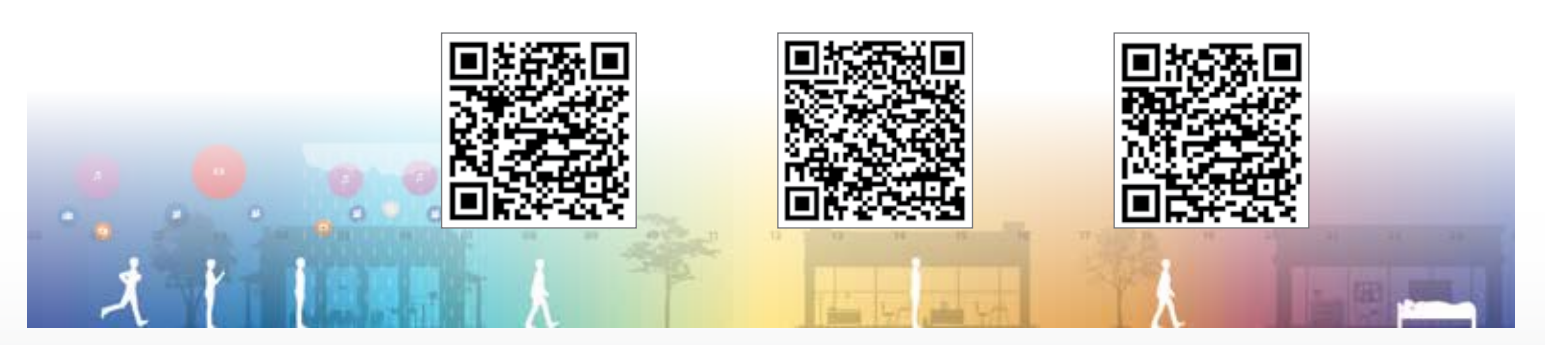

Get the complete SmartBand user guide at sonymobile.com/support